会员可以看到商品下载链接,复制提取码, 点击下载链接 如图

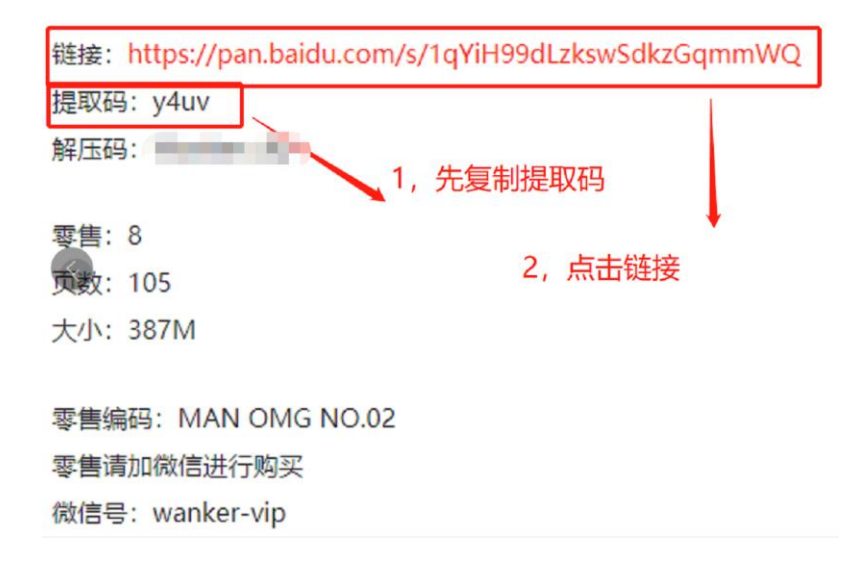

点击链接后-跳转至百度网盘,输入复制好的提取码,再输入百度生成的验证码。如图

| <         | 百度网盘分享              |      |  |  |  |  |
|-----------|---------------------|------|--|--|--|--|
|           |                     | 发送消息 |  |  |  |  |
| 暂无签名      |                     |      |  |  |  |  |
| y4uv      |                     |      |  |  |  |  |
|           | WMRH                | UMRH |  |  |  |  |
|           | 请输入验证码 若不清?换一张 提取文件 |      |  |  |  |  |
| ☆〉有判応的担刑和 |                     |      |  |  |  |  |
| 刊         | 八麦市以                |      |  |  |  |  |
|           |                     |      |  |  |  |  |

3. 选择要下载的文件,点击下载 不要选择保存到百度网盘

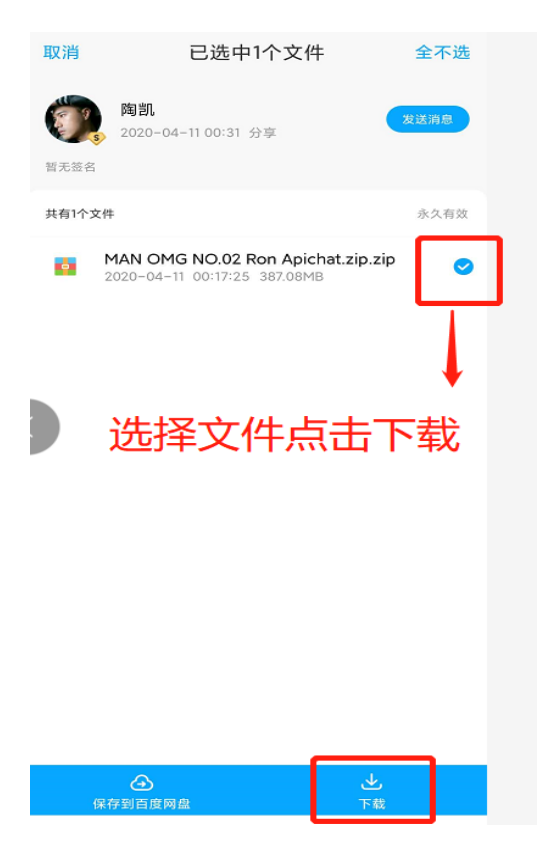

## 4. 文件下载位置 如图

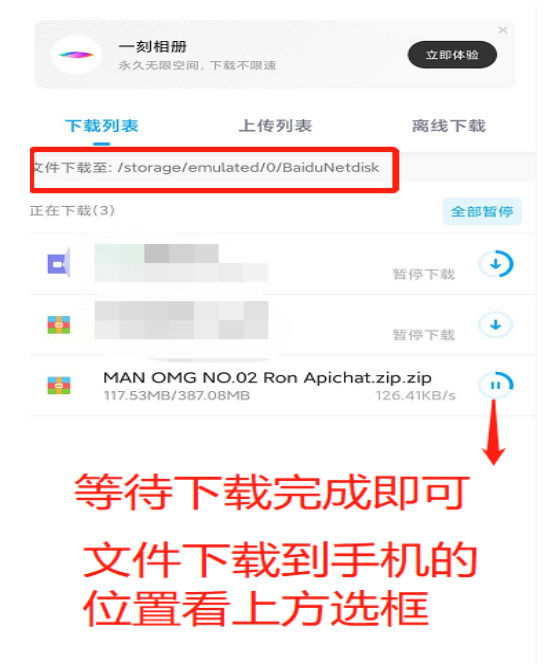

5. 下载完成后, 进入安卓手机的文件管理找到 下载的压缩包 (可以搜索第4步的下载位置 最后一个名字。例如: Baidu 关键词)

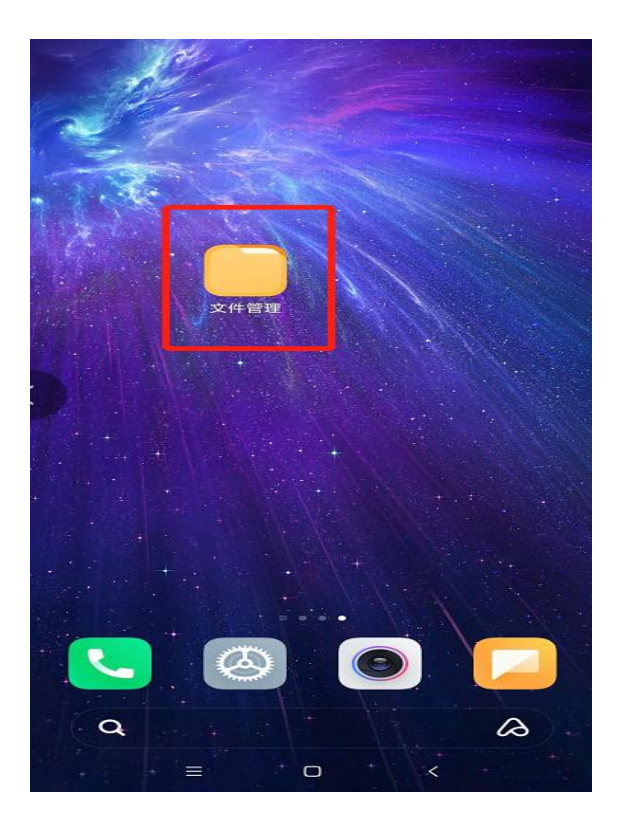

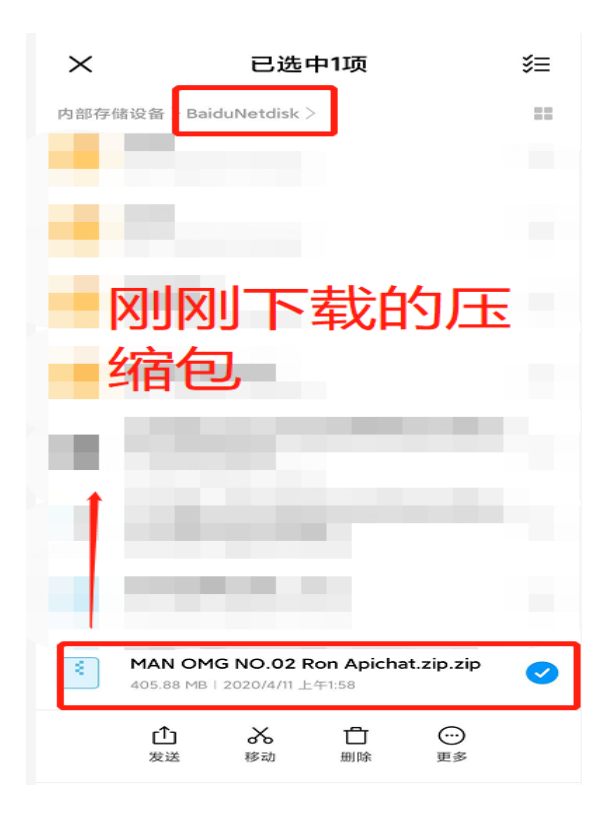

 长按下载好的压缩包,选择更多,再选择用 其他应用打开。如图

|  | 凌晨2:04 3.9K/s≵ 简 淵川 淵川 雪 |                         |                | 63  |           |    |
|--|--------------------------|-------------------------|----------------|-----|-----------|----|
|  | $\times$                 |                         | 已选中            | -1项 |           | ≨≡ |
|  | 内部存储                     | 背设备 > Ba                | iduNetdisk >   |     |           | == |
|  |                          | 零售<br>1项   2020/        | /1/9 下午12:08   |     |           |    |
|  |                          | <b>其他</b><br>1项   2020) | /2/8 下午8:32    |     |           | 0  |
|  | 设为利                      | 私密                      |                |     |           |    |
|  | 复制                       |                         |                |     |           |    |
|  | く收藏                      |                         |                |     |           |    |
|  | 重命行                      | 名                       |                |     |           |    |
|  | 压缩                       |                         |                |     |           |    |
|  | 用其伯                      | 也应用打                    | Ŧ              |     |           |    |
|  | 详情                       |                         |                |     |           |    |
|  |                          |                         | <b>入</b><br>移动 | 白   | ···<br>更多 |    |

7. 选择<mark>解压</mark>。如图

因敏感资源容易被和谐,所以压缩包需要解 压 2 次。一般手机自带压缩工具,若手机无 压缩工具,自行下载 izip 软件即可。

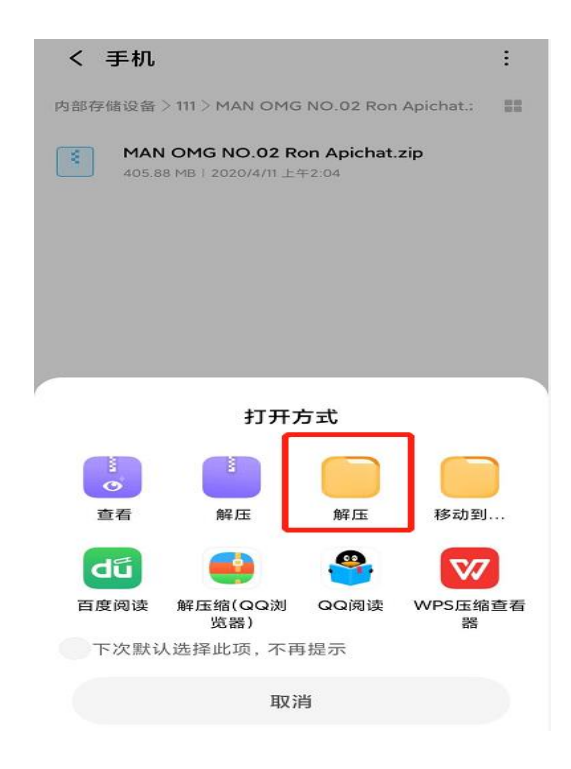

8. 解压时,可以选择更多,新建一个起名 AAA

## 的文件夹, 方便大家在手机中找到。如图

| く 解压缩到                                                                                                    |    |
|----------------------------------------------------------------------------------------------------|----|
| 内部存储设备 >                                                                                                    | == |
| and the second second s |    |
|                                                                                                    |    |
|                                                                                                    |    |
|                                                                                                    |    |
|                                                                                                    |    |
|                                                                                                    |    |
| 排序                                                                                                    |    |
| 新建文件夹                                                                                                    |    |
| 日 ×                                                                                                    |    |

## 9. 选择解压到的文件夹(AAA)中找到解压好 的文件,再解压一次就可以了。如图

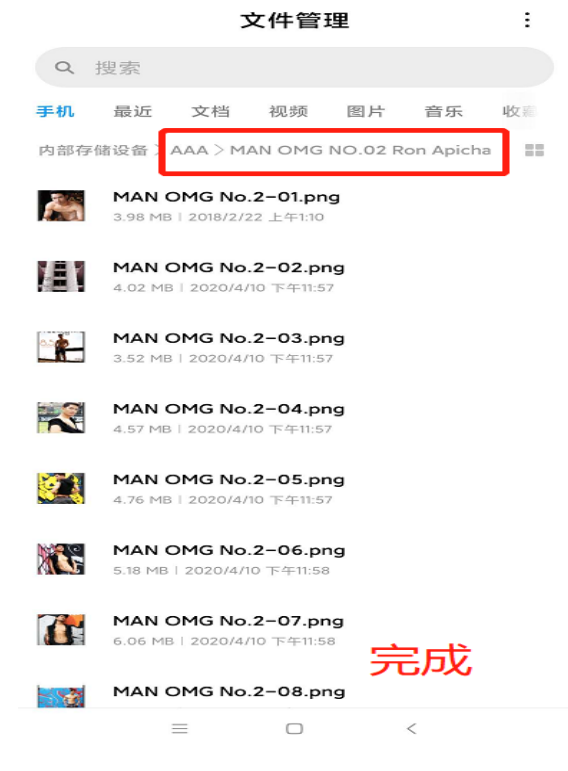